## Мобильное приложение ЭБС «Лань»

Несколько советов о том, как начать работу

### 1. Общая информация

Мобильное приложение ЭБС Лань представляет собой нативное приложение для iOS и Android, предназначенное для чтения документов, размещенных в ЭБС лань.

Основной функционал приложения

- Авторизация и регистрация в ЭБС Лань
- ✓ Навигация по каталогу книг и журналов с фильтрами и сортировкой
- ✓ Полнотекстовый поиск по каталогу книг и журналов
- ✓ Чтение документов в формате PDF и ePUB в режиме оффлайн
- ✓ Навигация и поиск по тексту документа
- 🗸 Книжная полка с загруженными книгами
- 🗸 Специальные функции для незрячих пользователей

### 2. Поиск, установка и

### авторизация

С мобильного телефона или планшета необходимо скачать приложение «ЭБС Лань», установить.

Авторизация в приложении возможна при помощи логина и пароля, либо E-Mail и пароля.

### 3. Регистрация

Первичная регистрация производится на сайте ЭБС ЛАНЬ <u>http://e.lanbook.com/</u> на компьютерах Университета (с внутренней сети вуза) или с помощью кода приглашения.

Для получения **кода приглашения** необходимо написать запрос на адрес <u>elib@istu.edu</u> с указанием своих ФИО и подразделения (для сотрудников), шифра группы (для студентов). В ответном письме будет выслан код приглашения, который необходимо вветси в соответствующее поле при регистрации.

|                                        | 🞯 49 🗋 📿 🕒 67% 🗎 15:19<br>Электронно-<br>библиотечная<br>система                  |  |
|----------------------------------------|-----------------------------------------------------------------------------------|--|
| Чтобы воспользо<br>необходи<br>зарегио | Чтобы воспользоваться приложениен,<br>необходино войти или<br>зарегистрироваться, |  |
| Эл, почта или логин                    |                                                                                   |  |
| Пароль                                 | <u> </u>                                                                          |  |
| войти                                  | с помощью                                                                         |  |
| •                                      | БХОД                                                                              |  |
|                                        | _                                                                                 |  |

## 4. Навигация по

### каталогу

Главное меню содержит основные разделы: Книги, Журналы, Книжная полка, Просмотренные, Настройки, О программе.

**Книги, Журналы** – содержат перечни источников.

**Книжная полка** – открытые пользователем источники.

**Просмотренные** – источники, просмотренные пользователем.

Настройки – позволяют просмотреть данные учетной записи: ФИО пользователя и срок действия подписки и возможность выхода из учетной записи.

В каталоге навигация реализована по

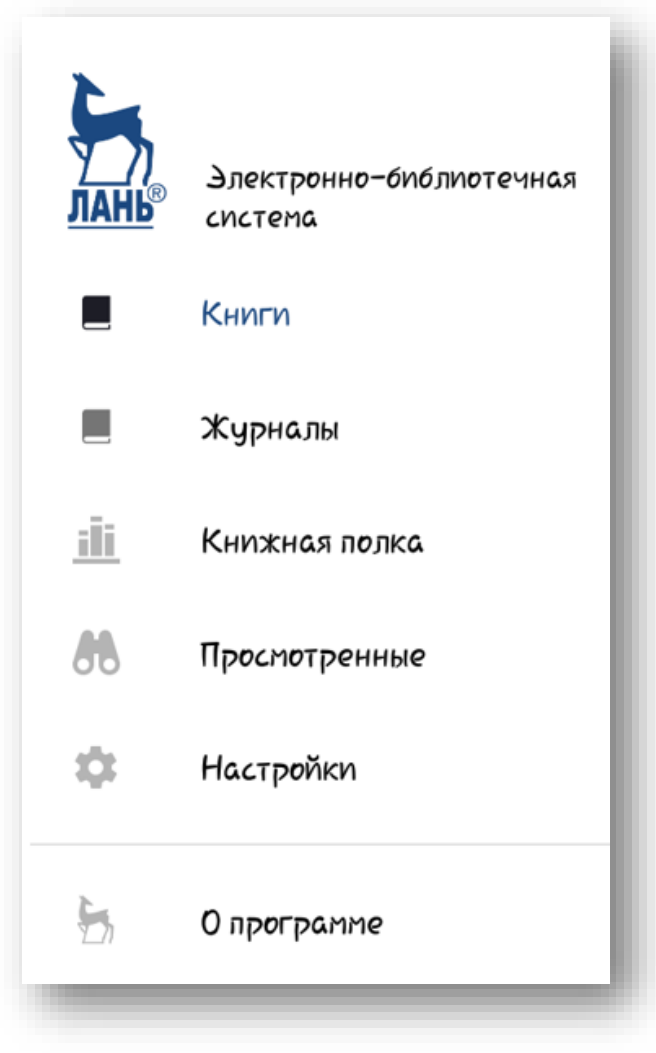

первому уровню (областям знаний). Второй уровень подкатегорий можно уточнить в фильтре. Возможна сортировка книг по автору или году.

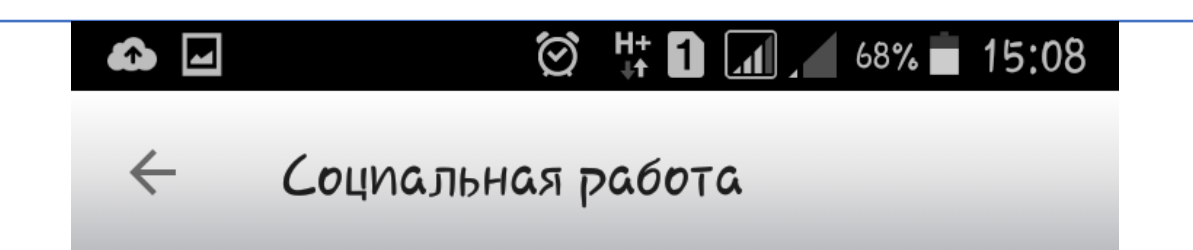

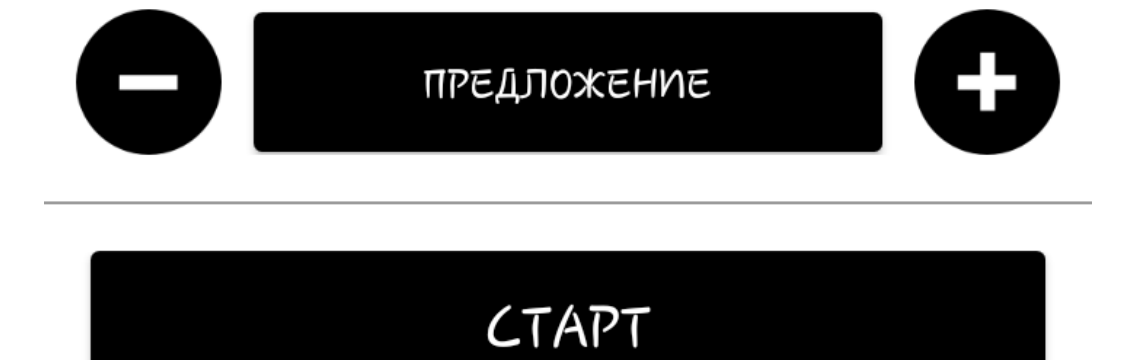

### 5. Полнотекстовый поиск по каталогу

В приложении реализован полнотекстовый поиск по каталогу книг и журналов по аналогии с поиском по сайту ЭБС. Выполняется поиск по названию, авторам и текстам с учетом словоформ (падежей, склонений и т.п.)

### 6. Чтение документов

Чтение документов реализовано в формате «оффлайн». Это означает, что для загрузки документа необходим доступ в Интернет, но после загрузки на устройство для открытия документа Интернет не требуется. Реализовано чтение документов в формате PDF и ePUB. Все загруженные на устройство файлы защищены посредством криптографии.

Приложение контролирует срок доступности загруженных документов в соответствии с подпиской организации, к которой прикреплен пользователь. По окончании действия подписки документ с устройства удаляется.

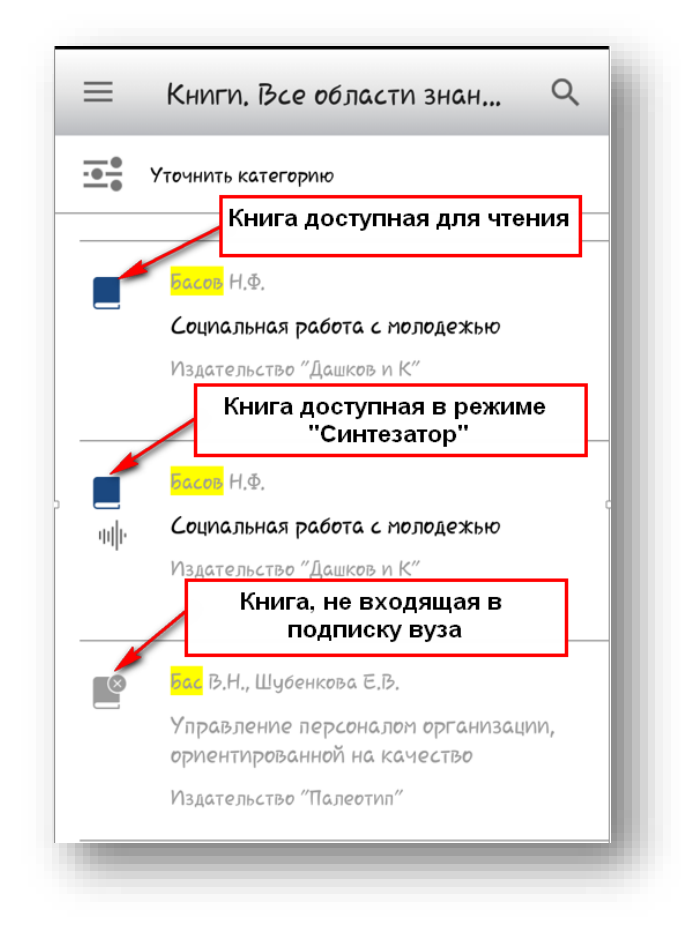

### 7. Навигация и поиск по документу

В режиме чтения документа приложение работает в полноэкранном режиме, пролистывание осуществляется при помощи горизонтальных движений пальцем по экрану (свайпов). Поддерживается вертикальная и горизонтальная ориентация экрана.

В режиме чтения документа пользователь может оставлять закладки для последующего быстрого перехода к нужной странице. Максимальное количество закладок – 50.

В режиме чтения документа в формате PDF доступен поиск по тексту. В отличие от полнотекстового поиска по каталогу, поиск по документу осуществляется по точному вхождению, словоформы не учитываются. Найденные фрагменты будут выделены цветом, для навигации между ними предусмотрен специальный элемент управления.

В режиме чтения документа ePub возможны настройки отображения текста документа – его размер, стиль, а также цветовая гамма. Поиск по тексту документа ePub будет реализован в следующих обновлениях приложения.

### 8. Книжная полка

Книжная полка – страница приложения, на которой отображаются загруженные документы. При удалении документа из книжной полки документ удаляется с устройства. Для повторного прочтения документ будет необходимо загрузить заново.

# 9. Специальные функции для незрячих пользователей

Приложение адаптировано для использования незрячими пользователями, что означает специальную подготовку всех элементов приложения для комфортной работы в режиме для незрячих.

Это специальный режим «Синтезатор», позволяющий работать со специально подготовленными файлами в интерактивном режиме – быстро

переключаться между приложениями, абзацами и главами, менять скорость воспроизведения текста синтезатором, а также работать с таблицами в интерактивном режиме.

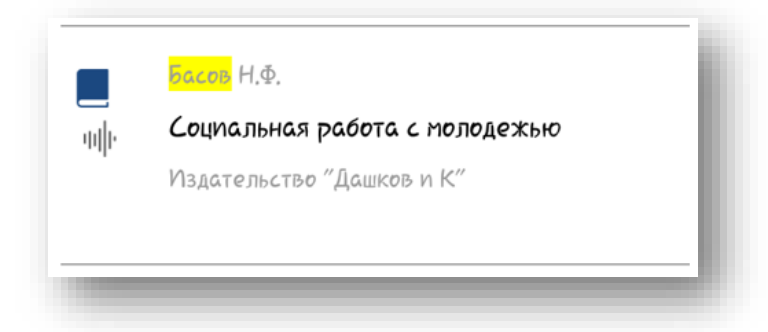

Книги, доступные в данном режиме обозначены специальным значком.

После скачивания выбранной книги в карточке книги появляется кнопка «Синтезатор» в том случае, если книга доступна для работы в режиме «Синтезатор». Для работы с книгой в этом режиме нужно нажать на кнопку «Синтезатор».

| - 50                                                                                |                           |
|-------------------------------------------------------------------------------------|---------------------------|
| 🖉                                                                                   | Социальная работа         |
| СОЦИАЛЬНАЯ<br>РАБОТА                                                                | Басов Н.Ф.                |
|                                                                                     | Издательство "Дашков и К" |
| Уневное посовие<br>Пла различно достра падателистика<br>или, профессора И.Ф. Батана |                           |
| 2                                                                                   |                           |
|                                                                                     | ЧИТАТЬ РДЕ                |
|                                                                                     | СИНТЕЗАТОР                |

Навигация в режиме «Синтезатора» осуществляется с помощью кнопок +/-(посередине кнопка выбора: либо кнопками +/- пермещаемся по Главам, Абзацу, Предложениям либо выбираем «Скорость» и тогда можно ускорить/сделать медленнее озвучку текста.

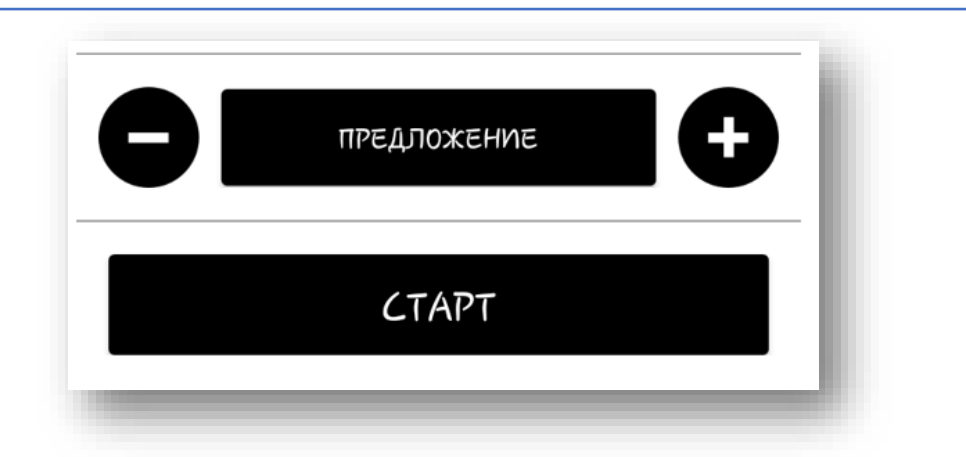

Голос озвучки сейчас - это не «голос» приложения, это «голос» меню телефона (то есть у разных моделей телефона могут быть разные «голоса»).

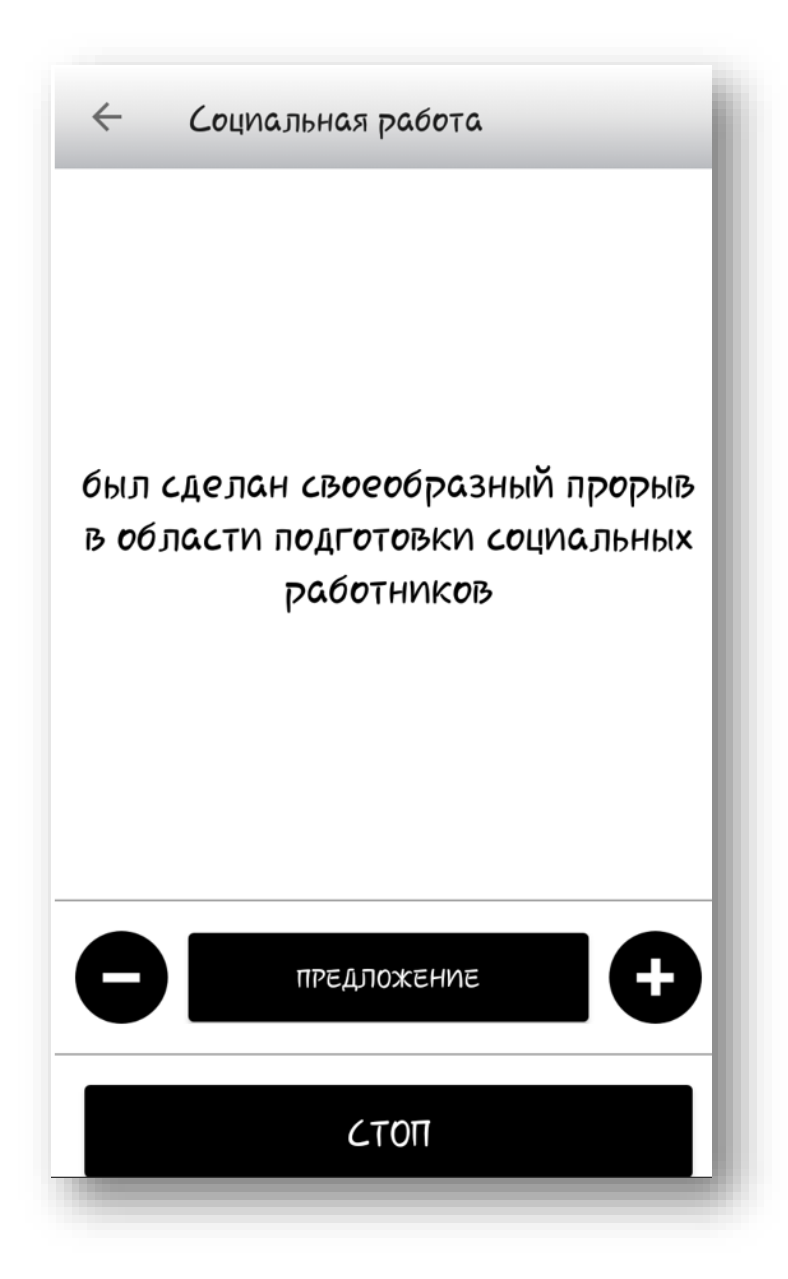

### Готовы начать?

Мы надеемся, что работа с Мобильным приложением ЭБС «Лань» будет полезной и удобной.

С уважением, НТБ ИРНИТУ